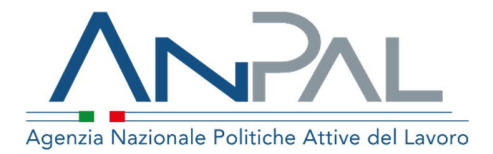

# MANUALE Cruscotto SAP

Cittadino Aggiornato al 11/09/2020

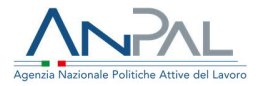

## Revisioni

| Data       | Versione | Par. modificati | Motivo della modifica |
|------------|----------|-----------------|-----------------------|
| 10/07/2020 | v. 1     |                 | Prima stesura         |

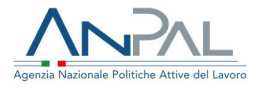

## Sommario

| 1. | INTRODUZIONE                 | 4  |
|----|------------------------------|----|
| 2. | ACCEDERE AL SISTEMA          | 4  |
| 3. | HOMEPAGE                     | 7  |
| 4. | VISUALIZZAZIONE SCHEDA       | 8  |
|    | 4.1 Dati Invio               | 8  |
|    | 4.2 Dati Anagrafici          | 9  |
|    | 4.3 Dati amministrativi      | 11 |
|    | 4.4 Esperienze lavorative    | 14 |
|    | 4.5 Informazioni curriculari | 15 |
| 5. | STAMPA SAP                   |    |

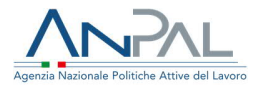

# 1. Introduzione

Il presente manuale ha l'obiettivo di fornire all'utente Cittadino una guida relativa ai servizi offerti all'interno della scrivania MyANPAL relativamente all'applicativo "Cruscotto Sap".

# 2. Accedere al sistema

Per accedere al sistema è necessario essere registrato al portale ANPAL ed accedere all'indirizzo https://myanpal.anpal.gov.it/myanpal/.

|                                                                                                  | Numero Unico Lavoro<br>800.00.00.39 @ Vnione europea<br>Fondo sociale europeo                                |
|--------------------------------------------------------------------------------------------------|----------------------------------------------------------------------------------------------------|
|                                                                                                  | MyANPAL<br>La porta di accesso ai servizi digitali ANPAL                                                     |
| MyANPAL è la scrivania e<br>accedere a tutti i se<br>monitorare le attivit<br>consultare domande | ligitale su misura per te che progressivamente ti permetterà di:<br>vizi<br>à<br>: frequenti (Faq) e manuali |
| Presto saranno disponib                                                                          | li ulteriori funzionalità, tra cui notifiche sullo stato di avanzamento delle pratiche e messaggistica.      |
| Accedi a MyANPAL. Se n                                                                           | Accedi Registrati                                                                                            |

Figura 1 - Accesso al portale

Cliccando sul pulsante "Accedi" si viene indirizzati alla pagina di Login.

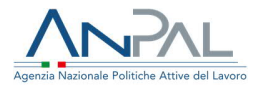

## 2.1 Pagina di login

La pagina consente di effettuare il Login tramite l'immissione delle proprie credenziali.

| Autenticazione                                                                                     | LOGIN SPID CNS |
|----------------------------------------------------------------------------------------------------|----------------|
|                                                                                                    | Nome utente    |
| Per l'accesso ai servizi online è<br>necessario disporre delle<br>credenziali rilasciate da ANPAL. |                |
| Non riesci ad accedere?                                                                            | Password       |
| Recupera la tua userid                                                                             |                |
| Recupera la tua password                                                                           |                |
| Non sei registrato? Iscriviti<br>ora                                                               | ACCEDI         |
|                                                                                                    |                |
|                                                                                                    |                |

Figura 2 - Pagina di login

Una volta che l'utente è stato riconosciuto dal sistema vengono presentati i servizi ai quali è abilitato.

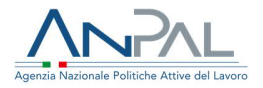

| Servizi Attivi                       |                                                                                      |
|--------------------------------------|--------------------------------------------------------------------------------------|
| Scopri tutti i servizi Anpal         |                                                                                      |
| Adr Pagamenti                        | Il servizio consente la gestione della Scheda Anagrafica Professionale del cittadino |
| Assegno di ricollocazione Cigs       |                                                                                      |
| Cruscotto SAP                        |                                                                                      |
| Garanzia Giovani                     |                                                                                      |
| Gestione del reddito di cittadinanza |                                                                                      |
| Profilazione qualitativa             |                                                                                      |
| Scouting della domanda               |                                                                                      |
|                                      | VAI AL SERVIZIO →                                                                    |

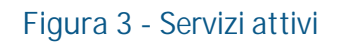

Cliccando sul pulsante VAI AL SERVIZIO relativo alla voce "Cruscotto SAP", viene mostrata la Homepage con le relative funzionalità.

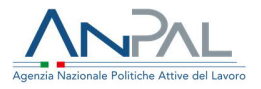

# 3. Homepage

Una volta che l'utente è stato riconosciuto dal sistema viene presentata la seguente schermata.

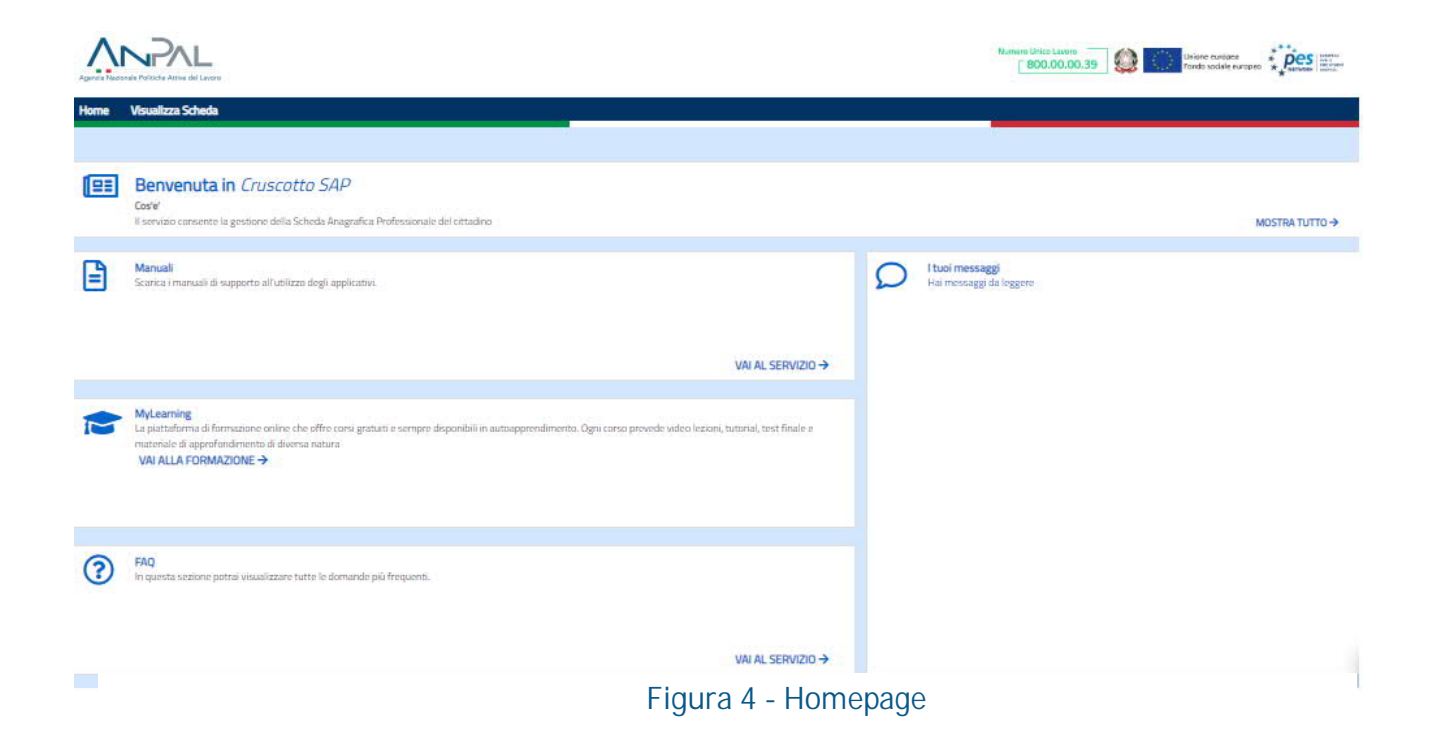

Sono presenti vari contenuti:

- Una breve descrizione della funzionalità dell'applicazione
- Manuali, FAQ e messaggi relativi all'applicazione
- La possibilità di accedere alla piattaforma di formazione online

Dalla barra dei menù è possibile accedere alla funzionalità Visualizza Scheda.

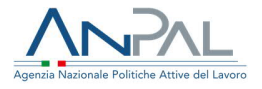

# 4. Visualizzazione Scheda

La pagina si compone di:

- Intestazione in alto a sinistra con le informazioni riepilogative del cittadino e dell'ente titolare
- Pulsante "STAMPA" per la generazione del file in formato PDF di tutte le informazioni che compongono la SAP
- > Scheda SAP.

Le voci dell'albero di istradamento rappresentano le sezioni che la compongono; la selezione di una voce apre ulteriori tab che raggruppano le informazioni della sezione per aree tematiche.

## 4.1 Dati Invio

| odor Fistale UNPGDN80M08I333A<br>nie Stolare 14501C000523 - Cpi Roma Cinedit | ta'                       |                     |        |
|------------------------------------------------------------------------------|---------------------------|---------------------|--------|
| TORNA ALLA RICERCA                                                           |                           |                     | STAMPA |
| Dati Invio                                                                   | Dati Invio                |                     |        |
| Dati Anagrafici                                                              |                           |                     |        |
| Dati Amministrativi                                                          | Dati Invio                |                     |        |
| Esperienze Lavorative                                                        | Data ultimo aggiornamento | 16/01/2020          |        |
| Informazioni Curriculari                                                     | Identificativo SAP        | AA02600330P         |        |
| Politiche Attue                                                              | Entre Machines            | Coi Roma Cinecitta' |        |

Figura 5 - Sezione Dati Invio

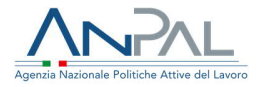

## 4.2 Dati Anagrafici

### 4.2.1 Dati personali

#### Visualizzazione SAP di Giordano Dinapoli

Codes Fiscale DNPGDN80M080333A Entre Instanie H501C000523 - Cpi Roma Creektar

| TORNA ALLA RICERCA      |                                    | STAMPA                                         |
|-------------------------|------------------------------------|------------------------------------------------|
| Dati Invio              | Dati Personali Notizie sui cittad  | ni stranieri 💦 Residenza, domicilio e recapiti |
| Dati Anagrafici         |                                    |                                                |
| Jati Amministrativi     | Dati Anagrafici                    |                                                |
| Esperienze Lavorative   | Codice Fiscale                     | DNPGDN80M08I333A                               |
| nformazioni Curriculari | Cognome                            | DINAPOLI                                       |
| oktiche Attwe           | Nome                               | GIORDANO                                       |
|                         | Sesso                              | Maschile                                       |
|                         | Data di Nescita                    | 11/12/1980                                     |
|                         | Comune lo stato esterol di nascita | Santa Maria Capua Vetere                       |
|                         | Ottadinanza                        | ITALIANA                                       |

#### Figura 6 – TAB Dati personali

### 4.2.2 Notizie sui cittadini stranieri

| Visualizzazione SAP di Glordan<br>Exterimente (MPGDN804033)A<br>Entertister (MS01000623 - Cpi Rema Constitu- | o Dinapoli                  |                                 |                                 |        |
|----------------------------------------------------------------------------------------------------|-----------------------------|---------------------------------|---------------------------------|--------|
| TORNA ALLA RICERCA                                                                                           |                             |                                 |                                 | STAMPA |
| Dati Invio                                                                                                   | Dati Personali              | Notizie sui cittadini stranieri | Residenza, domicilio e recapiti |        |
| Dati Anagrafici                                                                                              |                             |                                 |                                 |        |
| Bati Amministrativi                                                                                          | Notizie sui citta           | dini stranieri                  |                                 |        |
| Esperienze Lavorative                                                                                        | Titolo di soggio            | omo                             |                                 |        |
| Informazioni Curriculari                                                                                     | Numero titolo               | di soggiorno                    |                                 |        |
| Politiche Attive                                                                                             | Motivo titolo d             | li soggiorno                    |                                 |        |
|                                                                                                    | Scadenza titoli             | o di saggiorna                  |                                 |        |
|                                                                                                    | Data ultimo m<br>iscrizione | antenimento                     |                                 |        |
|                                                                                                    |                             |                                 |                                 |        |

Figura 7 - TAB Notizie sui cittadini stranieri

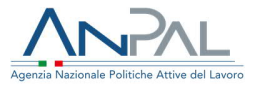

## 4.2.3 Residenza, domicilio e recapiti

| Visualizzazione SAP di Glordano Din<br>Cador Facari (NPGDN8040803334<br>Uni https:// HS010005533 - Galilama Deedta/ | apoli                           |                                                 |        |
|----------------------------------------------------------------------------------------------------|---------------------------------|-------------------------------------------------|--------|
| TORNA ALLA RICERCA                                                                                                  |                                 |                                                 | STAMPA |
| Dati Invio                                                                                                    | Dati Personali Notizie sui citt | adini stranieri Residenza, domicilio e recapiti |        |
| Dati Anagrafici                                                                                                    |                                 |                                                 |        |
| Dati Amministrativi                                                                                                 | Residenza                       |                                                 |        |
| Esperienze Lavorative                                                                                               | Comune                          | Marcianise                                      |        |
| Informazioni Curriculari                                                                                            | Cap                             | 81025                                           |        |
| Politiche Attive                                                                                                    | Indirizzo                       | VIA PONCHIELLI 3                                |        |
|                                                                                                    | Località                        |                                                 |        |
|                                                                                                    | Domicilio                       |                                                 |        |
|                                                                                                    | Comune                          | Marcianise                                      |        |
|                                                                                                    | Cap                             | 81025                                           |        |
|                                                                                                    | Indirizzo                       | VIA PONCHIELLI 3                                |        |
|                                                                                                    | Località                        |                                                 |        |
|                                                                                                    | Recapiti                        |                                                 |        |
|                                                                                                    | Telefono                        | 0823826368                                      |        |
|                                                                                                    | Cellulare                       |                                                 |        |
|                                                                                                    | Fax                             | ND                                              |        |
|                                                                                                    | Indirizzo di posta elettronica  | ciao@Lit                                        |        |

Figura 8 - TAB Residenza, domicilio e recapiti

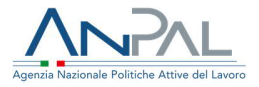

## 4.3 Dati amministrativi

### 4.3.1 Posizione nel mercato del lavoro

| Dinapoli                           |                                                                                                    |                                                                                                    |                                                                                                    |
|------------------------------------|----------------------------------------------------------------------------------------------------|----------------------------------------------------------------------------------------------------|----------------------------------------------------------------------------------------------------|
|                                    |                                                                                                    | I                                                                                                    | STAMPA                                                                                                    |
| < Posizione nel mercato del lavoro | Periodi di disoccupazione                                                                                                    | Liste speciali e graduatorie                                                                                                    | Assolvime >                                                                                                    |
| and the second second              |                                                                                                    |                                                                                                    |                                                                                                    |
| Stato in Anagrafe                  |                                                                                                    |                                                                                                    |                                                                                                    |
| Stato Occupazionale                | Occupato                                                                                                    |                                                                                                    |                                                                                                    |
| Condizione                         | IN CONSERVAZIONE PER MOBIL                                                                                                    | ITA'                                                                                                    |                                                                                                    |
| Categoria dig.297                  | Adulti                                                                                                    |                                                                                                    |                                                                                                    |
| Anzianità di disoccupazione (mesi) | 999                                                                                                    |                                                                                                    |                                                                                                    |
| Indice profiling                   |                                                                                                    |                                                                                                    |                                                                                                    |
| Data evento                        | 19/12/2019                                                                                                    |                                                                                                    |                                                                                                    |
| Data dichiarazione disponibilită   | 19/09/2014                                                                                                    |                                                                                                    |                                                                                                    |
|                                    | Posizione nel mercato del lavoro     Stato in Anagrafe     Stato Occupazionale     Condizione     Categoria dig.297     Anzianità di disoccupazione (mesi)     Indice profiling     Data evento     Data dichiarazione disponibilită | Posizione nel mercato del lavoro     Periodi di disoccupazione     Stato in Anagrafe     Stato Occupazionale     Occupato     Condizione     IN CONSERVAZIONE PER MOBIL     Categoria dig.297     Adulti     Anzianità di disoccupazione (mesi)     999     Indice profiling     Data evento     19/12/2019     Data dichiarazione disponibilità     19/09/2014 | Posizione nel mercato del lavoro     Periodi di disoccupazione     Liste speciali e graduatorie     Stato in Anagrafe     Stato Occupazionale     Occupato     Condizione     IN CONSERVAZIONE PER MOBILITA'     Categoria dig.297     Adulti     Anzianità di disoccupazione (mesi)     999     Indice profiling     Data evento     19/12/2019     Data dichiarazione disponibilità     19/09/2014 |

#### Figura 9 - TAB Posizione nel mercato del lavoro

## 4.3.2 Periodi di disoccupazione

| TORNA ALLA RICERCA     |                                                      |                                |                              | STAMPA    |
|------------------------|------------------------------------------------------|--------------------------------|------------------------------|-----------|
| Dati Invio             | <ul> <li>Posizione nel mercato del lavoro</li> </ul> | Periodi di disoccupazione      | Liste speciali e graduatorie | Assolvime |
| Dati Anagrafici        |                                                      |                                |                              |           |
| ati Amministrativi     | Dati Disoccupazione                                  |                                |                              |           |
| sperienze-Lavorative   | Data Ingresso                                        | 02/09/2014                     |                              |           |
| formazioni Curriculari | Tipo Ingresso                                        | Dichlarazione Di Disponibilità |                              |           |
| Politiche Attive       |                                                      |                                |                              |           |
|                        |                                                      |                                |                              |           |
|                        |                                                      |                                |                              |           |
|                        |                                                      |                                |                              |           |

Figura 10 - TAB Periodi di disoccupazione

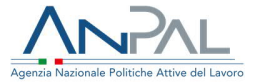

## 4.3.3 Liste speciali e graduatorie

#### Visualizzazione SAP di Giordano Dinapoli

Coder Frazer DNPGDN00M080233A Entratolare WSD10200523 - Carllona CrwsHtar

| ORNA ALLA RICERCA |                                    |                              |                              | STAMPA    |
|-------------------|------------------------------------|------------------------------|------------------------------|-----------|
|                   | Posizione nel mercato del lavoro   | Periodi di disoccupazione    | Liste speciali e graduatorie | Assolvime |
| agrafici          | C                                  |                              |                              |           |
| ministrativi      | Dati iscrizione lista              |                              |                              |           |
| nze Lavorative    |                                    |                              |                              |           |
| zioni Curriculari | Lista                              | Lista Di Mobilita' Ex 223/91 |                              |           |
| Attive            | Data iscrizione lista              | 25/08/2007                   |                              |           |
|                   | Data termine iscrizione            | 04/09/2014                   |                              |           |
|                   | Data massimo differimento          | 31/08/2018                   |                              |           |
|                   | Provincia di iscrizione alla lista | FROSINONE                    |                              |           |
|                   | Dati iscrizione lista              |                              |                              |           |
|                   | Lista                              | Lista Di Mobilita' Ex 223/91 |                              |           |
|                   | Data iscrizione lista              | 13/01/2020                   |                              |           |
|                   | Data termine iscrizione            | 15/01/2020                   |                              |           |
|                   | Data massimo differimento          | 18/01/2020                   |                              |           |
|                   | Provincia di iscrizione alla lista | BARI                         |                              |           |

#### Figura 11 - TAB Liste speciali e graduatorie

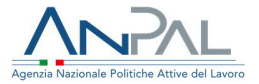

## 4.3.4 Assolvimento istruzione

| Visualizzazione SAP di Giordano D<br>Codre Facale DECONDURIZIONA<br>Entertrane HEDICODE23 - Cal Runa Creettar | Dinapoli    |                           |                              |                         |        |   |
|----------------------------------------------------------------------------------------------------|-------------|---------------------------|------------------------------|-------------------------|--------|---|
| TORNA ALLA RICERCA                                                                                            |             |                           |                              |                         | STAMPA |   |
| Dati Invio                                                                                                    | < el lavoro | Periodi di disoccupazione | Liste speciali e graduatorie | Assolvimento Istruzione | Altro  | > |
| Dati Anagrafici                                                                                               |             |                           |                              |                         |        |   |
| Dati Amministrativi                                                                                           | Assolviment | o Istruzione              |                              |                         |        |   |
| Esperienze Lavorative                                                                                         | Obbligo For | mativo                    |                              |                         |        |   |
| Informazioni Curriculari                                                                                      |             |                           |                              |                         |        |   |
| Politiche Attive                                                                                              |             |                           |                              |                         |        |   |

## Figura 12 - TAB Assolvimento istruzione

### 4.3.5 Altro

| Visualizzazione SAP di Giordano<br>Lota fisca: OPPORIMIMAZIONA<br>Unis fiscari Mitorconosci - Gellema Diedital | Dinapoli                                                                                 |        |   |
|----------------------------------------------------------------------------------------------------|------------------------------------------------------------------------------------------|--------|---|
| TORNA ALLA RICERCA                                                                                             |                                                                                          | STAMPA |   |
| Dati Invio                                                                                                    | el lavoro Periodi di disoccupazione Liste speciali e graduatorie Assolvimento Istruzione | Altro  | > |
| Dati Anagrafici                                                                                                |                                                                                          |        |   |
| Dati Amministrativi                                                                                            | Altro                                                                                    |        |   |
| Esperienze Lavorative                                                                                          | Appartenenza a particolari categorie Profughi Italiani Rimpatriati                       |        |   |
| Informazioni Curriculari                                                                                       | Indicationi ISEE 1.34                                                                    |        |   |
| Politiche Attive                                                                                               |                                                                                          |        |   |

### Figura 13 - TAB Altro

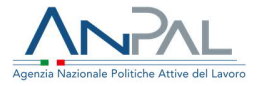

## 4.4 Esperienze lavorative

#### Visualizzazione SAP di Giordano Dinapoli

Codice Fiscale DNPGDN80M08I333A

| Providence of a publication | and an entered and |                   |
|-----------------------------|--------------------|-------------------|
| Ente titolare :             | H501C000523 - Cp   | i Roma Cinecitta' |

|                | Esperienze Professionali                                                                                      |                                                                                                    |
|----------------|----------------------------------------------------------------------------------------------------|----------------------------------------------------------------------------------------------------|
| afici          |                                                                                                    |                                                                                                    |
| nistrativi     | Dati generali esperienza                                                                                      |                                                                                                    |
| Lavorative     | Codice fiscale datore di lavoro                                                                               | 04505431215                                                                                         |
| ni Curriculari | Denominazione datore di lavoro                                                                                | ECOLOGIA DI IAVAZZI FRANCESCO S.A.S.                                                                |
| TIVE           | Indirizzo datore di lavoro                                                                                    | ZONA INDUSTRIALE A.S.I.                                                                             |
|                | Settore                                                                                                    | 11.07.00 - Industria delle bibite analcoliche,delle acque minerali e di altre<br>acque in bottiglia |
|                | Codice fiscale azienda utilizzatrice<br>(in assenza di azienda utilizzatrice è il CF<br>dei datore di lavero) | 04505431215                                                                                         |
|                | Denominazione azienda<br>utilizzatrice                                                                        | ECOLOGIA DI IAVAZZI FRANCESCO S.A.S.                                                                |
|                | indirizzo azienda utilizzatrice                                                                               |                                                                                                    |
|                | Settore                                                                                                    |                                                                                                    |
|                | Data Inizio                                                                                                   | 24/01/2012                                                                                          |
|                | Data Fine                                                                                                    | 31/08/2014                                                                                          |
|                | Data fine periodo formativo                                                                                   |                                                                                                    |
|                | Qualifica professionale svolta                                                                                | 8.4.3.1.0.32 - manovale di officina                                                                 |
|                | Principali mansioni o attivită                                                                                |                                                                                                    |
|                | Tipo Contratto                                                                                                | Lavoro A Tempo Indeterminato                                                                        |
|                | Categoria di inquadramento                                                                                    |                                                                                                    |
|                | Assunzione effettuata ai sensi<br>della L.68                                                                  | NO                                                                                                  |
|                | Lavoratore In Mobilita                                                                                        | NO                                                                                                  |
|                | Lavoro Stagionale                                                                                             | NO                                                                                                  |
|                | Lavoro in agricoltura                                                                                         | NO                                                                                                  |
|                | Modalità di lavoro                                                                                            | FULL TIME                                                                                           |
|                | Luogo di lavoro                                                                                               |                                                                                                    |
|                | Indirizzo                                                                                                    | ZONA INDUSTRIALE A.S.I.                                                                             |
|                | Sede di lavoro (Comune o stato                                                                                | Marcianise                                                                                          |

Figura 14 - TAB Esperienze Professionali

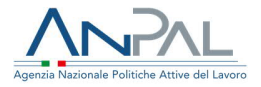

## 4.5 Informazioni curriculari

### 4.5.1 Titolo di studio

#### Visualizzazione SAP di Giordano Dinapoli

Codice Fiscale DNPGDN80M080333A Entertholare : H501C000523 - Cpl Roma Cinecitta'

| TORNA ALLA RICERCA       |                             | STAMP                                                                |
|--------------------------|-----------------------------|----------------------------------------------------------------------|
| Dati Invio               | < Titolo di studio Formazio | one Professionale Lingue straniere conosciute Conoscenze Informatich |
| Dati Anagrafici          | 2                           |                                                                      |
| Dati Amministrativi      | Dati cul titolo             |                                                                      |
| Esperienze Lavorative    | Dad Sol ditolo              | LIFEREN DE CALENTARIO                                                |
| Informationi Curriculari | Livello Scolarizzazione     | LICENZA ELEMENTARE                                                   |
| Politiche Attive         | Corso di studio             | LICENZA ELEMENTARE                                                   |
|                          | Descrizione                 | test 18-12                                                           |
|                          | Frequentato in              | Roma                                                                 |
|                          | Riconosciuto in Italia      | SI                                                                   |
|                          | Anno di Conseguimento       | 2006                                                                 |
|                          | Votazione conseguita        |                                                                      |

Figura 15 - TAB Titolo di studio

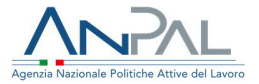

## 4.5.2 Formazione Professionale

| TORNA ALLA RICERCA      |                     |                          |                             | STAMPA                  |
|-------------------------|---------------------|--------------------------|-----------------------------|-------------------------|
| Dati Invio              | < Titolo di studio  | Formazione Professionale | Lingue straniere conosciute | Conoscenze Informatiche |
| Dati Anagrafici         |                     |                          |                             |                         |
| lati Amministrativi     | Dati culla formazi  | 222                      |                             |                         |
| speneras Lauorative     | Dau Suna Tormazi    | une                      |                             |                         |
| nformazioni Curriculari | Titolo corso di foi | mazione formazione       |                             |                         |
| olitiche Attiva         | Ente erogatore      | beee                     |                             |                         |
|                         | Sede                | CALABRIA                 |                             |                         |
|                         | Tipo Durata         | Ore                      |                             |                         |
|                         | Durata              | 50                       |                             |                         |
|                         | Certificazioni ed i | Attestazioni FREQUENZ    | A                           |                         |
|                         | Stage               | NO                       |                             |                         |
|                         | Nome azienda st     | ave maina                |                             |                         |

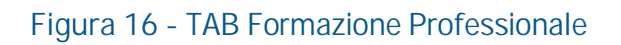

## 4.5.3 Lingue straniere conosciute

| TORNA ALLA RICERCA      |                    |                          |                             | STAMPA                  |
|-------------------------|--------------------|--------------------------|-----------------------------|-------------------------|
| Dati Invio              | < Titolo di studio | Formazione Professionale | Lingue straniere conosciute | Conoscenze Informatiche |
| Dati Anagrafici         |                    |                          |                             |                         |
| Dati Amministrativi     | Lingue             |                          |                             |                         |
| Esperienze Lavorative   | Lingue             |                          |                             |                         |
| Informazion Curriculari | Lingua conosciuta  | Albanese                 |                             |                         |
| Politiche Attwe         | Letto              | LIVELLO ELE              | MENTARE                     |                         |
|                         | Scritto            | LIVELLO INTE             | RMEDIO                      |                         |
|                         | Parlato            | LIVELLO POS              | T-INTERMEDIO                |                         |

Figura 17 - TAB Lingue straniere conosciute

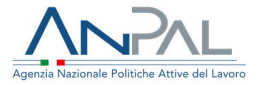

### 4.5.4 Conoscenze informatiche

#### Visualizzazione SAP di Giordano Dinapoli

Codes Facas ONPGONERIOSA Sinte Instane (#5010000523 - Cpi Roma Directtal

| TORNA ALLA RICERCA       |                             |                         |                         | STAMPA             | F |
|--------------------------|-----------------------------|-------------------------|-------------------------|--------------------|---|
| Dati Invio               | rmazione Professionale Ling | ue straniere conosciute | Conoscenze Informatiche | Altre informazioni | > |
| Dati Anagrafici          |                             |                         |                         |                    |   |
| Dati Amministrativi      | Conoscenze                  |                         |                         |                    |   |
| Esperienze Lavorative    | Time                        | Action V                |                         |                    |   |
| Informazioni Curriculari | Tipo conoscenza             | Active X                |                         |                    |   |
| Politiche Attive         | Livello                     | Di Base                 |                         |                    |   |
|                          | Eventuali specifiche        | specifiche active       |                         |                    |   |
|                          | Conoscenze                  |                         |                         |                    |   |
|                          | Tipo conoscenza             | Ada (Linguaggio Di Pro  | grammazione)            |                    |   |
|                          | Livello                     | Di Base                 |                         |                    |   |
|                          | Eventuali specifiche        | specifiche ada          |                         |                    |   |

### Figura 18 - TAB Conoscenze informatiche

| Visualizzazione SAP di Giordano I<br>Colee Insule INPGENERMENSISSA<br>Urbittelium INSORCEOSS3 - Cpi Roma Checitar | Dinapoli                                     |                             |                         |                   |
|----------------------------------------------------------------------------------------------------|----------------------------------------------|-----------------------------|-------------------------|-------------------|
| TORNA ALLA RICERCA                                                                                                |                                              |                             |                         | STAMP             |
| Dati Invio                                                                                                    | < rmazione Professionale                     | Lingue straniere conosciute | Conoscenze Informatiche | Altre informazion |
| Dati Anagrafici                                                                                                   |                                              |                             |                         |                   |
| Dati Amministrativi                                                                                               | Altre Informazioni                           |                             |                         |                   |
| Esperienze Lavorative                                                                                             | Aldemoniazioni                               |                             |                         |                   |
| Informazioni Curriculari                                                                                          | Iscrizione ad albi e ordini<br>professionali | INGEGNERE (SETTOR           | E CIVILE E AMBIENTALE)  |                   |
| Politiche Attive                                                                                                  | Possesso patente                             | PATENTE UE                  |                         |                   |
|                                                                                                    | Possesso patentini                           | BREVETTO PILOTA CIV         | VILE                    |                   |

Figura 19 - TAB Altre informazioni

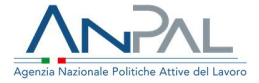

#### Visualizzazione SAP di Giordano Dinapoli

Codex Frazale DNPGDN80M080333A Entre titolare: HS01C000523 - Cal Rema Creeditar

| TOTAL ALLA RECEIVE     |                                |                                           |  |
|------------------------|--------------------------------|-------------------------------------------|--|
| ati Invio              | Politiche Attive               |                                           |  |
| ati Anagrafici         |                                |                                           |  |
| lati Amministrativi    | Dati generali Politica Attiva  |                                           |  |
| sperienze Lavorative   | Attività                       | C04 - FORMAZIONE PER ACQUISIZIONE DIPLOMA |  |
| formazioni Curriculari | Denominazione                  | formazione                                |  |
| Politiche Attive       | Data Proposta                  | 13/12/2019                                |  |
|                        | Data Inizio                    | 16/12/2019                                |  |
|                        | Data Fine                      | 18/12/2019                                |  |
|                        | Evento                         | Iniziata - 16/12/2019                     |  |
|                        | Tipo Durata                    | Ore                                       |  |
|                        | Durata                         | 7                                         |  |
|                        | Descrizione                    | formazione                                |  |
|                        | Titolo Progetto                | Asse 1Bis PON YOG                         |  |
|                        | Codice Ente Promotore          | Cpi Roma Cinecitta'                       |  |
|                        | Identificativo Politica        | 00000001AFA                               |  |
|                        | Indice Profiling               | 0.1                                       |  |
|                        | Identificativo presa in carico |                                           |  |

#### Figura 20 - TAB Politiche attiva

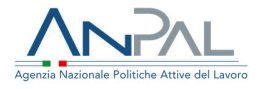

# 5. Stampa Sap

La funzione è attivabile dal tasto "STAMPA" presente in alto a destra della scheda. Il click sul pulsante crea il file in formato PDF viene salvato sul pc e successivamente è possibile visualizzarlo e stamparlo.

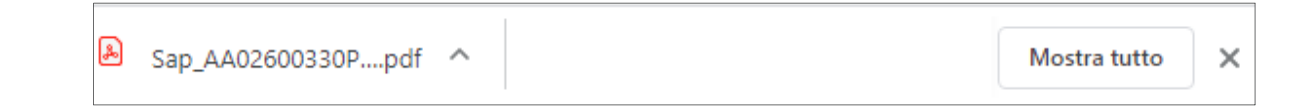

Il nome del file salvato sarà composto dalla concatenazione del prefisso "SAP"\_Identificativo della\_SAP\_Codice Ente Titolare.